- 1 図書館マイページの初回ログインとパスワード変更方法
- (1) 区公式ホームページにアクセス後、検索バーに「図書館」と入力し、「検 索」をクリックする。

公式ホームページURL

https://www.city.adachi.tokyo.jp/index.html

| ▲ 足立区 ADACHI CITY                                      |                                 | 三〇<br>検索トップ 防災・安全 アク                                                                                                    |                                  |
|--------------------------------------------------------|---------------------------------|----------------------------------------------------------------------------------------------------|----------------------------------|
| Q Google カスタム検索                                        |                                 | 検索                                                                                                    |                                  |
| 「各種手続き・届け出情報」や「区政情報」なは<br>各種ジャンルから検索したい方へ<br>お探しの情報をご案 | <u>、</u><br>内します<br>う <u> 余</u> | <ul> <li>&gt; 足立区広報番組3月放送</li> <li>のだちの中ます</li> <li>のだちの中ます</li> <li>のだちの中ます</li> <li>のたちの中ます</li> <li>のたちの日ま</li> <li>のたちの日ま</li> <li>のたちのの日ま</li> <li>のたちのの日ま</li> <li>のたちのの日ま</li> <li>のたちのの日ま</li> <li>のたちのの日ま</li> <li>のたちのの日ま</li> <li>のたちのの日ま</li> <li>のたちのの日ま</li> <li>のたちのの日ま</li> <li>のたちのの日ま</li> <li>のたちのの日ま</li> <li>のたちのの日ま</li> <li>のたちのの日ま</li> <li>のたちのの日ま</li> <li>のたのの日ま</li> <li>のたのの日ま</li> <li>のたのの日ま</li></ul> | 2<br>do Aris<br>2<br>2<br>2<br>2 |
| <ul> <li>お問い合わせコールあだち</li> <li>03-3880-0039</li> </ul> |                                 | 動画 de あだち → R立区公式動画サ                                                                                                    | 2715<br>1715                     |

(2)検索結果から「足立区立図書館トップページ | 足立区 - 東京」をクリッ クし、足立区立図書館トップページに移動する。

| $\overleftarrow{\bullet}$ > C $\overleftarrow{\bullet}$ | ① 🔒 https://www.city.adachi.tokyo.jp/search_result.html?q=圆書館&sa=検索 (90%)   … 🛛 🏠             | 検索 🖸 🔟 🖸 🗶 🗧                                                 |
|---------------------------------------------------------|-----------------------------------------------------------------------------------------------|--------------------------------------------------------------|
|                                                         | 人 足立区 ADACHI CITY ホームに戻る                                                                      | 王Q、     国王:     四       検索トップ     防災・安全     アクセス     メニュー    |
|                                                         | 住まい・暮らし ፣ 戸籍・税・保険 子育て・教育 ፣ 健康・福祉 ፣ 文化・スポーツ ፣ まち                                               | づくり・都市計画 1 仕事・産業 1                                           |
|                                                         | Q Google力スタム検索                                                                                | 検索                                                           |
|                                                         | <u>ホーム</u> > 検索結果                                                                             |                                                              |
|                                                         | 公開日:2020年2月14日 更新日:2020年2月14日                                                                 |                                                              |
|                                                         | 検索結果                                                                                          | - <u>PION UP</u><br>акто (187) е Гидарияці е<br>автучт саяци |
|                                                         | 図書館 × Q<br>約7.700年(0.25秒) 表示派: 開業性 -                                                          | あだちの【魅力】や【お役立<br>ち情報】をわかりやすくお<br>届け                          |
| ſ                                                       | 足立区 <b>立図書館</b> トップページ   足立区 - 東京<br>https://www.city.adachi.taisyo.jpbunkalibrary/index.html | Pクセスランキング                                                    |
|                                                         | 1月から和33年1月までの期間、6つの地域学習センター(伊興・興本・<br>江北・会人・花畑・保導)で実施します。日常生活の中で気軽に文化・読書・スポーツ                 | 1 区有施設等における新型コロナ…                                            |

(2) 足立区立図書館トップページに移動後、「マイページログイン」をクリックし、ログイン認証に移動する。
 足立区立図書館トップページURL

https://www.city.adachi.tokyo.jp/bunka/library/index.html

| Line 成吾検索・予<br>記立区 ADACHI CITY ホームに戻る | 約システム 💭                              | 支<br>使素トップ<br>防災・安全<br>アクセス メニュ      |
|---------------------------------------|--------------------------------------|--------------------------------------|
|                                       |                                      | 3 新型コロナウイルス感染症に関<br>4 区内での新型コロナウイルス感 |
|                                       |                                      | 5 区内での新型コロナウイルス感                     |
|                                       |                                      | 4 イベント情報                             |
| 詳細検索                                  | かんたん検索                               | Where are you going?                 |
| 本のタイトルや著者名などが分かる場合はこちら                | キーワードの文字数が少ない、資料詳細<br>が分からない場合などはこちら | イベント・おでかけ                            |

(3) ログイン認証ページに移動後、「図書館利用カード番号」と「仮パスワード」を入力し、「ログイン」をクリックし、図書館マイページにログインする。
 以上で、初回ログインは完了です。

|                                                                                                    |                                                            | - 40 to the English O    |
|----------------------------------------------------------------------------------------------------|------------------------------------------------------------|--------------------------|
| <b>人</b> 足立区立図書館 ADACHI CITY LIBRARY                                                                               | _                                                          | - tec 2/4 English        |
| ログイン認証                                                                                                    |                                                            |                          |
| 新型コロナウイルス感染拡大防止のため、足立区立図書<br>いただけます。<br>詳細や最新の情報は足立区公式ホームページからご確置<br>https://www.city.adachi.tokyo.jp/toshokan/202 | 館ならびに図書受渡窓口は令和2年4月11日(土)か<br>&ください。<br>2003corona.html     | ら臨時休館します。休館中はブックポストのみご利用 |
| ログイン認証                                                                                                    |                                                            |                          |
| ログインします。 入力する文字は、すべて半角英数文字にしてください。<br>※図書館利用カード番号にはハイフン(ー)は入れないでください。<br>入力したら「ログイン」を押してください。                      | 図書館利用カード番号<br>パスワード<br>(半角英数字)<br>(半角英数字)<br>ログイン<br>キャンセル |                          |

(4) 初回ログイン時には、「利用者情報設定 利用者情報メンテナンス」ページに自動で移動する。「パスワード変更」をクリックし、パスワードの変更 を行う。

| 1.25                                            |                                                                |                                                        |                       | 大   | 中 小               | 一般 かな      | š English ? |
|-------------------------------------------------|----------------------------------------------------------------|--------------------------------------------------------|-----------------------|-----|-------------------|------------|-------------|
| 人 足立区立図書館                                       | ADACHI CITY LIBRARY                                            |                                                        | あなたの<br>利用状況<br>ログアウト | , 」 | <b>骨</b> 0<br>貸出中 | ●●●<br>予約中 |             |
| システムエラー<br>つかんたん検索 のいろいろ検索                      | ●貸出・予約ベスト 半新着資料                                                | ◆テーマ資料                                                 |                       |     |                   | <b>A</b> 7 | イ図書館        |
| 利用者情報設定 利用者有効期限:2024/08/                        | 10                                                             |                                                        |                       |     |                   |            |             |
| <ul> <li></li></ul>                             | (木)から、サービスの内容を制限<br>立区公式ホームページからご確<br>p/toshokan/20200528osira | <b>良して開館いたします。</b><br>認ください。<br>se_jyunnjikaikann.html |                       |     |                   |            |             |
| 利用者情報メンテナンス                                     |                                                                |                                                        |                       |     |                   |            |             |
| 利用者情報を変更・削除します。                                 |                                                                |                                                        |                       |     |                   |            |             |
| パスワード変更                                         |                                                                |                                                        |                       |     |                   |            | •           |
| © Adachi Citu Library 2006, All sights received |                                                                |                                                        |                       |     |                   |            |             |

(5) パスワード変更ページに移動後、パスワード変更時の注意に従い「変更す るパスワード」に任意のパスワードを入力し、同じ内容を「確認用パスワー ド」にも入力する。

入力後、「変更」をクリックする。

| 人 足立区                                                                                         | 立図書館                                                                                                    | DACHI CITY LIBRARY                          |                                  |                                        |             | あなたの<br>利用状況<br>ログアウト | , 川川 | <b>貸</b> 出中 | ●<br>予約中 |      |   |
|-----------------------------------------------------------------------------------------------|----------------------------------------------------------------------------------------------------|---------------------------------------------|----------------------------------|----------------------------------------|-------------|-----------------------|------|-------------|----------|------|---|
| トップページ>利用者情報メン                                                                                | テナンス>パスワード変更                                                                                                  |                                             | At as an one of                  |                                        |             |                       |      |             |          |      | Y |
| ()かんたん横索                                                                                      | 心いろいろ検索                                                                                                    | 置貸出・予約ベスト                                   | ▼ 新着資料                           | ▼テーマ資料                                 |             |                       |      |             |          | 1図書館 | L |
| 利用者情報設定利用                                                                                     | 用者有効期限:2024/08/10                                                                                             | )                                           |                                  |                                        |             |                       |      |             |          |      |   |
| 足立区立図書館は<br>ご利用可能なサー<br>https://www.cit                                                       | t令和2年5月28日(:<br>·ピスについては、足立<br>ty.adachi.tokyo.jp/                                                            | 木)から、サービス<br>区公式ホームペー<br>toshokan/2020      | の内容を制限<br>-ジからご確認<br>)0528osiras | して開館いたします<br>なださい。<br>se_jyunnjikaikan | •<br>n.html |                       |      |             |          |      |   |
| パスワード変更                                                                                       | Į                                                                                                    |                                             |                                  |                                        |             |                       |      |             |          |      |   |
| パスワードの変更ができま<br>入力する文字は、全て半<br>「変更するパスワード」は、<br>「確認用パスワード」は、「<br>必要事項を入力したら「3<br>パスワードに使用できる新 | ます。<br>・ 角英数字 にしてください。<br>・ 、5 <u>文字から20文字の英数</u><br>「変更するパスワード」と同し<br>変更」ポタンを押してください<br>こ号は# S + / : = ? の「」 | 字 にしてください。<br>ものを入力してください<br>^。<br>^ ` 」です。 | ۱.,                              |                                        |             |                       |      |             |          |      |   |
|                                                                                               |                                                                                                    | 現                                           | 在のパスワード                          |                                        | (半角英数字      | ,                     |      |             |          |      | 1 |
|                                                                                               |                                                                                                    | 变]                                          | 更するパスワード                         |                                        | (半角英数字      | )                     |      |             |          |      |   |
|                                                                                               |                                                                                                    | 確目                                          | 認用パスワード                          |                                        | (半角英数字      | >                     |      |             |          |      |   |
|                                                                                               |                                                                                                    |                                             |                                  | 変更                                     |             |                       |      |             |          |      |   |
|                                                                                               |                                                                                                    |                                             |                                  |                                        |             |                       |      |             |          |      |   |
| C Adachi City Library 2006. A                                                                 | All rights reserved.                                                                                          |                                             |                                  |                                        |             |                       |      |             |          |      |   |

(6)「パスワードの変更をおこないます。よろしいですか?」のメッセージが 表示されたら、「OK」をクリックする。

|                                                                                                    |                                                                  | 大中小                                   | 一般 かな English ?                       |
|----------------------------------------------------------------------------------------------------|------------------------------------------------------------------|---------------------------------------|---------------------------------------|
| ▲ 足立区立図書館 ∗о∗с                                                                                                    | HI CITY LIBRARY                                                  | あなたの<br>利用状況 ・ 単単 0<br>ログアウト マイ本棚 貸出中 | ● ● ● ● ● ● ● ● ● ● ● ● ● ● ● ● ● ● ● |
| トップページ > 利用者情報メンテナンス > バスワード変更                                                                                                    |                                                                  |                                       |                                       |
| ○ かんたん検索 ②いろいろ検索                                                                                                    | 費出・予約ベスト 半新着資料 シテーマ資料                                            |                                       | ▲マイ図書館●                               |
| マイ図書館ボータル 予約状況 貸出状況 マイ                                                                                                    | 木塘 利用者情報設定                                                       |                                       |                                       |
| <ul> <li></li></ul>                                                                                                    | から、サービスの内1 パスワードの変更を行います。よろしいですか?<br>公式ホームページか<br>shokan/2020052 |                                       |                                       |
| パスワード変更                                                                                                    | (キャンセル OK                                                        |                                       |                                       |
| パスワードの変更ができます。<br>入力する文字は、全て半角英数字にしてください。<br>「変更するパスワード」は、5文字から20文字の実数字<br>「確認用パスワード」は、「変更するパスワード」と同じも<br>必要事項を入力したら「変更」がタンを押してください。<br>パスワードに使用できる配号は#\$+/:=?@[]^_ | こしてください。<br>Dを入力してください。<br>.^^ ! です。                             |                                       | Ŧ                                     |
|                                                                                                    | 現在のパスワード ●●●●●●●●●●●●●●●●●●●●●●●●●●●●●●●●●●●●                    | 数字)                                   |                                       |
|                                                                                                    |                                                                  | 收空)                                   |                                       |
|                                                                                                    |                                                                  | a                                     |                                       |
|                                                                                                    | 確認用バスワード●●●●●●●●●●●●●●●●●●●●●●●●●●●●●●●●●●●●                     | <b>双字)</b>                            |                                       |
|                                                                                                    | 変更                                                               |                                       |                                       |
| www.lib.adachi.tokyo.jp を読み込みました                                                                                                    |                                                                  |                                       |                                       |

(7)「パスワードの変更を行いました。」とメッセージが表示される。以上で、パスワードの変更は完了です。

- 2 図書館マイページからの予約による宅配申し込み方法例
- (1)図書館マイページログイン後、「かんたん検索」をクリックする。

|                                                                                            |                                      |                                                                                                    |                                 |                               |                                                  |                                   | *                  | 中小                 | -                  | 般 かな                    | English                       |
|--------------------------------------------------------------------------------------------|--------------------------------------|----------------------------------------------------------------------------------------------------|---------------------------------|-------------------------------|--------------------------------------------------|-----------------------------------|--------------------|--------------------|--------------------|-------------------------|-------------------------------|
| <b>、</b> 足立区立図                                                                             | 書館                                   | CHI CITY LIBRARY                                                                                                    |                                 |                               | あなた<br>利用状<br>ログア                                | の ,                               |                    | <b>貸出中</b>         | ) (<br>7*          | <b>1</b> 0<br>9中        | ₩0<br>カート                     |
| )かんたん検索 Qいろ                                                                                | らいろ検索                                | ■貸出・予約ペスト                                                                                                    | ●テーマ資料                          |                               |                                                  |                                   |                    |                    |                    | <u>₽</u> ₹1             | 図書館                           |
| 「図書館がータル」予約状況                                                                              | 貸出状況マ                                | イ本棚 利用者情報設定 利用者                                                                                                    | 有効期限:2022/04/10                 |                               |                                                  |                                   |                    |                    |                    |                         |                               |
| 新型コロナウイルス感染拡;<br>∧ただけます。<br>詳細や最新の情報は足立⊉<br>https://www.city.adach                         | 大防止のため、<br>K公式ホームペ<br>hi.tokyo.jp/to | 足立区立図書館ならびに図書<br>ージからご確認ください。<br>oshokan/202003corona.ht                                                                                        | 受渡窓口は令和23<br>tml                | 年4月11日                        | (土)から風                                           | 特休部                               | たます。               | 林重中的               | ます事物               | 学文小の                    | 到外近利                          |
|                                                                                            |                                      |                                                                                                    |                                 |                               |                                                  |                                   |                    |                    |                    |                         |                               |
| マイ図書館                                                                                      |                                      |                                                                                                    |                                 |                               |                                                  |                                   |                    |                    |                    |                         |                               |
| てイ図書館                                                                                      | - x                                  | 🛃 新着図書お知らせメールサ                                                                                                    |                                 | - x                           | <b></b>                                          | カレンダ                              | _                  |                    |                    |                         | ->                            |
| マイ図書館 日本の状況 現在、貸出されている資料は                                                                  | ー ×<br>ありません。                        | 新着図書お知らせメールサ<br>現在、検索条件は登録されてい                                                                                                    | ービス                             | -x                            | 國書館<br>中央:2020                                   | カレンダ<br>年5月                       | -                  |                    |                    |                         | - >                           |
| マイ図書館<br>①貸出の状況<br>■現在、貸出されている資料は                                                          | ー ×                                  | 記 新着図書お知らせメールサ<br>現在、検索条件は登録されて(                                                                                                    | <sup>+</sup> ービス<br>いません。<br>▼  | - ×<br>7 設定を開く                | □ 図書館<br>中央:2020<br>日                            | カレンダ<br>年5月<br>月                  | -<br>火             | *                  | *                  | 金                       | - ×<br>±                      |
| マイ図書館<br>「貧出の状況<br>■現在、貸出されている資料は<br>二 予約の状況                                               | - x<br>a)stA.                        | 記新着図書お知らせメールサ<br>現在、検索条件は登録されてい<br>四を施設します。                                                                                                    | ビス<br>いません。<br>▼                | - ×<br>7 設定を開く                | 田 図書館     中央:2020     日                          | カレンダ<br>年5月<br>月                  | -<br>火             | *                  | *                  | 金<br>1                  | -×<br>±<br>≥ 2                |
| 7 イ図書館           ① 貸出の状況           現在、貸出されている資料は           ② 予約の状況           現在、予約されている資料は | - ×<br>ありません。<br>- ×<br>ありません。       | <ul> <li>語着図書お知らせメールサ</li> <li>現在、検索条件は登録されてい</li> <li>語新着資料一覧</li> <li>カニゴル・総称</li> </ul>                                                      | ビス<br>いません。<br>▼                | - ×<br>7 設定を開く                | □ 図書館<br>中央:2020<br>日<br>3 °                     | カレンダ<br>年5月<br>月<br>4             | -<br>火<br>5        | *                  | * 7                | 金<br>1<br>8             | - ×<br>±<br>∞ 2<br>∞ 9        |
| 7 イ図書館           ① 貸出の状況           現在、貸出されている資料は           ② 予約の状況           現在、予約されている資料は | - ×<br>ありません。<br>- ×<br>ありません。       | <ul> <li>記 新着図書お知らせメールサ</li> <li>現在、検索条件は登録されての</li> <li>記 新着資料一覧</li> <li>カテゴリ: 総記</li> <li>11ロードマップ 2020年版</li> </ul>                         | ビス<br>いません。<br>▼                | - ×<br>? 設定を開く<br>- ×<br>技術戦… | □ 図書館<br>中央:2020<br>日<br>3<br>0<br>10            | カレンダ<br>年5月<br>月<br>4<br>11       | 火<br>5<br>12       | *<br>6<br>13       | *<br>7<br>14       | 金<br>1<br>8<br>8<br>15  | -×<br>±<br>∞ 2<br>∞ 9<br>∞ 16 |
| マイ図書館<br>①貸出の状況<br>■現在、貸出されている資料は<br>②予約の状況<br>■現在、予約されている資料は<br>■マイ本圏                     | - ×<br>abjsttA.<br>- ×<br>abjsttA.   | <ul> <li>記 新着図書お知らせメールサ</li> <li>現在、検索条件は登録されての</li> <li>記 新着資料一覧</li> <li>カテゴリ: 総記</li> <li>11ロードマップ 2020年版</li> <li>明日新聞総制版 2020-3</li> </ul> | ビス<br>いません。<br>▼<br>野村総合研究所!T基盤 | - ×<br>「設定を開く<br>- ×<br>技術戦…  | □ 図書館<br>中央:2020<br>日<br>3<br>0<br>10<br>0<br>17 | カレンダ<br>年5月<br>月<br>4<br>11<br>18 | 火<br>5<br>12<br>19 | *<br>6<br>13<br>20 | *<br>7<br>14<br>21 | 金<br>1<br>8<br>15<br>22 | - ×<br>2<br>9<br>16<br>23     |

(2)「検索キーワード入力」ページに移動後、予約したい本のタイトルを入力 し、「検索」をクリックする。

|                                                                                                    | 大 中 小                                                | 一般 かな English 🥐 🦰      |
|----------------------------------------------------------------------------------------------------|------------------------------------------------------|------------------------|
|                                                                                                    | あなたの<br>利用状況 ・ 100 100 100 100 100 100 100 100 100 1 | 10 ▲0 票0<br>出中 予約中 カート |
| トップページ > かんたん検索<br>● かんたん検索 ● ペいろいろ検索 ● 発気出・予約ペスト → 新者資料 ● テーマ資料                                                                                             |                                                      | ● マイ図書館 <sup>●</sup>   |
| 新型コロナウイルス感染拡大防止のため、足立区立図書館ならびに図書受渡窓口は令和2年4月11日(土)から<br>けます。<br>詳細や最新の情報は足立区公式ホームページからご確認ください。<br>https://www.city.adachi.tokyo.jp/toshokan/202003corona.html | ら臨時休館します。休館中はプッ                                      | ックポストのみご利用いただ          |
| 検索キーワード入力                                                                                                    |                                                      |                        |
| 検                                                                                                    | 索                                                    |                        |
|                                                                                                    |                                                      |                        |
|                                                                                                    |                                                      |                        |
|                                                                                                    |                                                      |                        |

C Adachi City Library 2006, All rights reserved.

(3)「検索結果 書誌一覧」ページに移動後、検索でヒットした図書資料のう ち希望する書誌のタイトルをクリックする。

|                                                                     |                                      |                                                                       | * +                          | 小 一般 かな English                       |
|---------------------------------------------------------------------|--------------------------------------|-----------------------------------------------------------------------|------------------------------|---------------------------------------|
| 📥 足立区立図                                                             | 書館 АВАСНІ                            | CITY_LIDRARY                                                          | あなたの<br>利用状況 0<br>ログアウト マイ本棚 | ● ● ● ● ● ● ● ● ● ● ● ● ● ● ● ● ● ● ● |
| トップページ > かんたん検索 > 検索結果書誌                                            | -5<br>ろ検索 👷                          | 2出・予約ベスト 📫 新着資料 🌑 テーマ資料                                               |                              | <u>●</u> マイ図書館 <sup>●</sup>           |
| 新型コロナウイルス感染拡大<br>けます。<br>詳細や最新の情報は足立区公<br>https://www.city.adachi.t | 防止のため、足<br>公式ホームページ<br>okyo.jp/tosho | 立区立図書館ならびに図書受波窓口は令和2年4月11日(土)<br>ジからご確認ください。<br>kan/202003corona.html | から臨時休館します。休館中は               | ブックポストのみご利用いただ                        |
| 検索結果 書誌一覧                                                           |                                      |                                                                       |                              |                                       |
| しぼり込みメニュー                                                           | ワード: そして                             | 、パトンは                                                                 |                              |                                       |
| 資料区分(4)                                                             | 該当件数は4                               | です。1 件目から 4 件目を表示しています。                                               |                              |                                       |
| 雑誌(3)<br>図書(1)                                                      | しぼり込み                                | 再検索                                                                   |                              |                                       |
| 著者(1)                                                               |                                      |                                                                       | 表示件数 20冊 ~                   | <b>並び替え</b> 著者名順(ん→あ) <b>×</b>        |
| 瀬尾 まいこ/著(1)                                                         | 1                                    | そして、パトンは渡された                                                          |                              |                                       |
| 出版者(4)                                                              |                                      | 瀬尾 まいこ/著 文藝春秋 2018.2                                                  |                              |                                       |
| 文藝春秋(2)<br>全国学校図書館協議会(1)<br>幻冬舎(1)                                  | 詳しく見る                                | をわった森宮優子、17編<br>な人が愛おしくなる、優しい物語。<br>在架:×                              | 歳。父親が3人、母親が2人。だけどいつ          | でも両親を愛し、愛されていた-。身近<br>カートへ追加 いますぐ予約   |
| 出版年(4)                                                              | The second second                    | 文藝春秋 [2019年]5月特別号:第97卷_第5号 [201                                       | 9年]・・                        |                                       |
| 2010年代(4) +                                                         | 0                                    | 文藝春秋 2019.5                                                           |                              |                                       |
| 2010+10(4)                                                          |                                      |                                                                       |                              |                                       |

(4)「検索結果書誌詳細」ページに移動後、「いますぐ予約する」をクリックする。

|   |                                                                       |                                        |                                   |                            |               |          |         |          | × 9      | · •           | <ul> <li>一般 かな</li> </ul> | English      |
|---|-----------------------------------------------------------------------|----------------------------------------|-----------------------------------|----------------------------|---------------|----------|---------|----------|----------|---------------|---------------------------|--------------|
|   | 📥 足立区立図                                                               | 書館 ^ カ ヘ ト ト に                         | ITY LIBRARY                       |                            |               |          |         | あなたの利用状況 |          | <b>*</b> 0    | A 1                       | <b>0</b>     |
|   | トップページ>貸出/予約ペスト種別選択>賃                                                 | 出ペストー覧 > 検索結                           | 果書誌詳細                             |                            |               |          |         | HYTYP    | 1.1.4-18 | Amt           | 1.414                     | 201          |
|   | ()かんたん検索                                                              | ろ検索 🔮 🛱                                | 出・予約ベスト                           | ₩新着資料                      | ● テーマ資料       |          |         |          |          |               | <u>.</u>                  | イ図書館         |
| - | 新型コロナウイルス感染拡大器<br>けます。<br>詳細や最新の情報は足立区公<br>https://www.city.adachi.to | 防止のため、足立<br>マスホームページ<br>okyo.jp/toshol | Z区立図書館な<br>からご確認くた<br>(an/202003c | らびに図書<br>さい。<br>corona.htr | ₩受渡窓口は・<br>ml | 令和2年4月11 | 日(土)から臨 | 時休館しま    | す。休館中    | <b>よブ</b> ックボ | ストのみご                     | <b>利用いただ</b> |
|   | 検索結果書誌詳細                                                              |                                        |                                   |                            |               |          |         |          |          |               |                           |              |
| 1 |                                                                       |                                        |                                   |                            |               |          |         |          |          |               | <前の資料                     | 次の資料>        |
|   |                                                                       | 藏書情報                                   |                                   |                            |               |          |         |          |          |               |                           |              |
|   |                                                                       | 所藏数 20                                 | 在庫数 0 于                           | 約数 55-                     | 4             |          |         |          |          |               |                           |              |
|   | - E - 🚰 - 4 - 1                                                       |                                        |                                   |                            |               |          |         |          |          |               |                           |              |
|   | 1 1 1 1 1 1 1 1 1 1 1 1 1 1 1 1 1 1 1                                 | 書誌情報サ                                  | マリ                                |                            |               |          |         |          |          |               |                           |              |
|   | 5 th                                                                  | タイトル                                   | - そして                             | 、バトン                       | ンは渡さ          | れた       |         |          |          |               |                           |              |
|   |                                                                       | 著者名                                    | 瀬尾 まいこ/著                          | F                          |               |          |         |          |          |               |                           |              |
|   |                                                                       | 著者名ヨミ                                  | セオ マイコ                            |                            |               |          |         |          |          |               |                           |              |
|   |                                                                       | 出版者                                    | 文藝春秋                              |                            |               |          |         |          |          |               |                           |              |
|   |                                                                       | 出版年月                                   | 2018.2                            |                            |               |          |         |          |          |               |                           |              |
|   |                                                                       |                                        |                                   |                            | 7             | 約カートに入れる | いますぐ    | 予約する     |          |               |                           |              |

(5)「予約確認」ページに移動後、「受取館」は「中央」、「連絡方法」は「連 絡不要」を選択し、「予約を確定する」をクリックする。

| 人 足立区立図書館                                                                       | ADACHI CITY LIBRARY                                                       | あな<br>利用<br>ログ              | たの ・ 1100 合の 0<br>状況 ・ マイ本語 貸出中 |             |
|---------------------------------------------------------------------------------|---------------------------------------------------------------------------|-----------------------------|---------------------------------|-------------|
| トップページ>かんたん検索>検索結果書誌一覧>予1                                                       | ○確認<br>● 常貸出・予約ペスト → 新着資料 ● テーマ資料                                         | 4                           |                                 |             |
| 新型コロナウイルス感染拡大防止の<br>けます。<br>詳細や最新の情報は足立区公式ホ・<br>https://www.city.adachi.tokyo.j | ため、足立区立図書館ならびに図書受渡窓口に<br>- ムページからご確認ください。<br>p/toshokan/202003corona.html | <b>は令和2年4月11日(土)から臨時休</b> : | 館します。休館中はブックオ                   | ポストのみご利用いただ |
| 予約確認                                                                            |                                                                           |                             |                                 |             |
| 予約を確定してよろしいですか。                                                                 |                                                                           |                             |                                 |             |
|                                                                                 | 書誌情報                                                                      | 著者                          | 出版者(漢字)                         | 書誌種別        |
| そして、パトンは渡された 満尾 まいこ/考                                                           | 文藝春秋                                                                      | 瀬尾 まいこ/著                    | 文藝春秋                            | 図書(和書)      |
| 受取館 中央 > 連絡方法 3                                                                 | ■結不要 ><br>予約を確定す                                                          | 7る キャンセル                    |                                 |             |
|                                                                                 |                                                                           |                             |                                 |             |
|                                                                                 |                                                                           |                             |                                 |             |

(6)「予約登録しました。確認したい場合は予約状況一覧で確認して下さい。」
 とメッセージが表示される。
 以上で、予約は完了です。

- 3 予約状況の確認と、「受取館」と「連絡方法」の変更
- (1)「予約中 1」のアイコンをクリックし、「予約状況一覧」のページに移動 する。

「予約状況一覧」のページに移動後、「受取館」は「中央」、「連絡方法」は 「連絡不要」が選択されていることを確認する。

以上で、予約状況の確認は完了です。

|            | 素誌情報<br>そして、パトンは渡された 瀬尾 まいこ/著 文藝春秋                                     | 書誌種別<br><b>和書</b>   | 受取館       連絡方法       中央     ~       連絡不要     -       連絡不要     -       連絡不要     - | <u>予約日</u><br>割当日<br>2020/05/20<br>-<br>-<br>-                          | 順位     | 予約状態<br>予約中です | 取重期限                                    | 取消       | 順番解除    |         |
|------------|------------------------------------------------------------------------|---------------------|----------------------------------------------------------------------------------|-------------------------------------------------------------------------|--------|---------------|-----------------------------------------|----------|---------|---------|
|            | 書誌情報<br>そして、パトンは渡された 潮見 まいこ/著 文藝春秋                                     | 書誌種別<br>和書          | 受取館           連絡方法           中央         ~           連絡不要         ~           由央  | 予約日           割当日           2020/05/20           -           2020/05/20 | 順位     | 予約状態<br>予約中です | 取置期限                                    | 取消       | 順番解除    |         |
|            | 書誌情報<br>そして、パトンは渡された 潮見 まいこ/著 文藝春秋                                     | 書誌種別<br>和書          | 受取館           連絡方法           中央         >           連絡不要         >               | <u>予約日</u><br>割当日<br>2020/05/20<br>-                                    | 順位     | 予約状態<br>予約中です | 取畫期限                                    | 取消       | 順番解除    |         |
|            | 書誌情報<br>そして、パトンは渡された 瀬尾 まいこ/著 文藝春秋                                     | 書誌種別                | 受取館           連絡方法           中央         ~                                        | 予約日<br>割当日<br>2020/05/20                                                | 順位     | 予約状態<br>予約中です | 取置期限                                    | 取消       | 順番解除    |         |
|            | 書誌情報                                                                   | 書誌種別                | 受取館 連絡方法                                                                         | 予約日                                                                     | 順位     | 予約状態          | 取置期限                                    | 取消       | 順番解除    |         |
|            | 書誌情報                                                                   | 書誌種別                | 受取館                                                                              | 予約日                                                                     | 順位     | 予約状態          | 取置期限                                    | 取消       | 順番解除    |         |
|            |                                                                        |                     |                                                                                  |                                                                         |        |               |                                         |          |         |         |
| E、予<br>9を1 | 予約している書誌は1件です。<br>取り消す場合は、該当する書誌名の右にある「取消」を押して                         | て下さい。               |                                                                                  |                                                                         | 予約(    | の状態について       | の説明はこち                                  | à        |         | Y RE    |
| 約          | 状況一覧                                                                   |                     |                                                                                  |                                                                         |        |               |                                         |          |         |         |
| tps        | や最新の情報は足立区公式ホームページからご確認<br>:://www.city.adachi.tokyo.jp/toshokan/20200 | Bください。<br>O3corona. | html                                                                             |                                                                         |        |               |                                         |          |         |         |
| 型:         | コロナウイルス感染拡大防止のため、足立区立図書                                                | 館ならびに               | 図書受渡窓口は                                                                          | 令和2年4月1                                                                 | 1日(土)か | ら臨時休館         | します。休館に                                 | 中は ブックオ  | ドストのみご利 | 川用いただけま |
| (Ø)        | 書館ボータル 予約状況 貸出状況 マイ本棚 利                                                | 用者情報設               | 定 利用者有効期                                                                         | 限:2022/04/10                                                            |        |               |                                         |          |         |         |
| か          | んたん検索 Qいろいろ検索 常貨出・予約ペス                                                 | <ト ★新報              | 普資料 🏷 テーマ道                                                                       | 観料                                                                      |        |               |                                         |          |         | マイ図書館   |
| ×          | ジ > マイ図書館 > 予約状況一覧                                                     |                     |                                                                                  |                                                                         |        |               |                                         |          |         |         |
|            |                                                                        |                     |                                                                                  |                                                                         |        | 利用ログ          | けれれ ・・・・・・・・・・・・・・・・・・・・・・・・・・・・・・・・・・・ | 「日本語」の発出 | 4 予約中   |         |
|            |                                                                        |                     |                                                                                  |                                                                         |        | あな            | またの , 」                                 | Lo 🔺     |         | ₩ o     |

(2)「受取館」と「連絡方法」を変更する場合、前項(1)「予約状況一覧」の ページで行う。

「受取館」と「連絡方法」について、プルダウンで「中央」と「連絡不要」 を選択し、「予約修正」をクリックする

|                                      | the state of the second state                                                             |                                                                                                    |                                                                              |                                                         |                              |                                         |         | 大中小                   | 一般か            | C English   | 0          |
|--------------------------------------|-------------------------------------------------------------------------------------------|----------------------------------------------------------------------------------------------------|------------------------------------------------------------------------------|---------------------------------------------------------|------------------------------|-----------------------------------------|---------|-----------------------|----------------|-------------|------------|
|                                      | 足立区立図書館 ****** ***                                                                        | LIERARY.                                                                                                    |                                                                              |                                                         |                              | あな利用                                    | たの ・    |                       | 0 萬1           |             |            |
| ップペー                                 | ージ > マイ図書館 > 予約状況一覧                                                                       |                                                                                                    |                                                                              |                                                         |                              |                                         |         |                       |                |             |            |
| 0#                                   | かんたん検索 のいろいろ検索 見自出・                                                                       | 予約ベスト                                                                                                    | ↓ 新着資料 ●テー                                                                   | マ資料                                                     |                              |                                         |         |                       | A              | マイ図書館       |            |
| <b>⊽</b> 1⊠                          | 書館ボータル 予約状況 貸出状況 マイ本様                                                                     | 棚 利用者情                                                                                                    | 脊軽設定 利用者有效                                                                   | 的期限:2022/04/10                                          |                              |                                         |         |                       |                |             |            |
| 新型                                   | コロナウイルス感染拡大防止のため、足立区                                                                      | 立図書館なら                                                                                                    | らびに図書受渡窓口                                                                    | は令和2年4月1                                                | 日(土)カ                        | ら臨時休館                                   | ます。休館   | 中はブックポ                | ストのみご利         | 用いただに       | ナま         |
| す。<br>詳細<br>http                     | や最新の情報は足立区公式ホームページから<br>s://www.city.adachi.tokyo.jp/toshokan/                            | らご確認くだ。<br>202003cor                                                                                           | ona.html                                                                     |                                                         |                              |                                         |         |                       |                |             |            |
| -                                    |                                                                                           |                                                                                                    |                                                                              |                                                         |                              |                                         |         |                       |                |             |            |
| 予 新<br>見在、<br>を約を                    | <b>り状況一覧</b><br>予約している書誌は1件です。<br>- 釣り当す場合は、該当する書誌名の方にある「取消!                              | を押して下さい                                                                                                    | \                                                                            |                                                         | 予約                           | の状態について                                 | の説明はこち  | 6                     |                |             |            |
| う 新<br>見在、<br>予約を                    | 匀状況一覧<br>予約している書誌は1件です。<br>2取り消す場合は、放当する書誌名の右にある「取消」                                      | 」を押して下さい                                                                                                    | •                                                                            | 予約日                                                     | 予約                           | の状態について                                 | の説明はこち  | <u>し</u><br>並び替え      | 予約日 昇順         | ~ 3         | ٤Ţ         |
| 予新<br>現在、<br>予約を<br>No.              | 匀状況 ─ 覧<br>予約している書誌は1件です。<br>☆以消す場合は、該当する書誌名の右にある「取消」<br>書誌情報                             | 」を押して下さい                                                                                                    | ••<br>受取競                                                                    | <u>予約日</u><br>割当日                                       | <u>予約</u><br>順位              | の状態について                                 | の説明はこちの | 5<br>並び替え<br>取消       | 予約日 昇順<br>順番解除 | ~ 3         | ٤Ų.        |
| 予新<br>現在、<br>予約を<br>No.              | り状況一覧<br>予約している器誌は1件です。<br>(取り消す場合は、該当する書誌名の右にある「取消」<br>素誌情報<br>そして、パトンは波された 潮尾 まいこ/著 文書  | 」を押して下さい<br>書誌<br>書<br>和                                                                                       | 種別                                                                           | 予約日           割当日           > 220/05/20           > -   | <mark>予約</mark><br>順位<br>555 | <u>の状態について</u><br>予約状態<br>予約中です         | の説明はこちら | 2<br>並び替え<br>取消<br>取消 | 予約日 昇順<br>順番解除 | ~           | ٤ <u>ب</u> |
| 予新<br>現在、<br>予約を<br>No.<br>1<br>2    | 9状況一覧<br>予約している意味は1件です。<br>2019月7場合は、該当する書簡名の右にある「取用」<br>素品情報<br>そして、パトンは波された 潮尾 まいこ/著 文書 | 」を押して下さい<br>書誌1<br>日<br>日<br>日<br>日<br>日<br>日<br>日<br>日<br>日<br>日<br>日<br>日<br>日<br>日<br>日<br>日<br>日<br>日<br>日 | 種別<br>使次<br>建結不要<br><b>連給不要</b>                                              | 予約日<br>割当日<br>2020/05/20<br>→<br>                       | <u>予約</u><br>順位<br>555       | <u>の状態について</u><br>予約状態<br>予約中です<br>取り消し | の説明はこちの | 2<br>並び替え<br>取消<br>取消 | 予約日 昇順<br>順番解除 | ~           | E.U.       |
| <b>予</b> 新<br>現在、<br>予約を<br>No.<br>1 | 9状況一覧<br>予約している要該は1件です。<br>-2019月7場合は、該当する書誌名の石にある「取消」<br>                                | Jを押して下さい<br>書誌                                                                                                 | 模別<br>受取館<br>中央<br>連絡不要<br><b>連絡不要</b>                                       | <u>予約日<br/>割当日</u><br>220/05/20<br>-<br>2020/05/20<br>- | <u>予約</u><br>順位<br>555       | の状態について<br>予約状態<br>予約中です<br>取り消し        | の説明はこち  | 2<br>並び替え<br>取消<br>取消 | 予約日 昇順<br>順番解除 | ~ 3         | 変更         |
| <b>予</b> 約<br>現在、<br>No.<br>1<br>2   | 9状況一覧<br>予約している種誌は1件です。<br>-2019月7場合は、該当する書誌名の石にある「取消」<br>                                | 」を押して下さい<br>書誌1                                                                                                | <ul> <li>表取前</li> <li>未取前</li> <li>中央</li> <li>連絡不要</li> <li>子約修正</li> </ul> | <u>予約日<br/>新当日</u><br>220/05/20<br>-<br>2020/05/20<br>- | <u>予約</u><br>順位<br>555       | の状態について<br>予約状態<br>予約中です<br>取り消し        | の説明はこち  | 2<br>並び替え<br>取消<br>取消 | 予約日昇順順番解除      | ▼ 図<br>順番予約 | 変更         |

(3)「予約の変更を行います。よろしいですか?」のメッセージが表示されたら、 「OK」をクリックする。

以上で「受取館」と「連絡方法」を変更は完了です。

| 🛞 SCV.     | (06793487予約状況一覧:)                                                                             | 蔵曹検索システム - Mozilla Fir | efox              |            |            |     |              |      |      |            | <u>an</u>              |          | ×   |
|------------|-----------------------------------------------------------------------------------------------|------------------------|-------------------|------------|------------|-----|--------------|------|------|------------|------------------------|----------|-----|
| 情報シス       | マテム課からのお願い 🗙                                                                                  | - 予約状況一覧:藏             | 書検索シス × 十         |            |            |     |              |      |      |            |                        |          |     |
| ← -        | X 企 ① A https://www.lib.adachi.tokyo.jp/licsxp-opac/WOpacUsrRsvSyuseiAction.do E ・・・ マ ☆ 〇 検索 |                        |                   |            |            |     |              |      |      |            | ∭\ 🖽                   | X        | ≡   |
|            |                                                                                               |                        |                   |            |            |     |              | ×    | 中 小  | 一般 かな      | English                | 0        |     |
|            | 2 足立区1                                                                                        | 2図書館 ^*                | ACHI CITY LIBRARY |            |            |     | あなた(<br>利用状) |      |      | <b>A</b> 1 |                        |          |     |
| トッ         | ログアウト マイ本棚 貸出中<br>パージ>マイ図書館 > 予約状況一覧                                                          |                        |                   |            |            |     |              |      |      | 步利中        | 7-6                    |          |     |
| C          | つかんたん検索 のいろいろ検索 発気出・予約ペスト 半新着資料 シテーマ資料                                                        |                        |                   |            |            |     |              |      |      |            | イ図書館                   | -        |     |
| R          | イ図書館ボータル 予算                                                                                   | 内状况 貸出状況               | マイ本棚 利用者情報設:      | ŧ          |            |     |              |      |      |            |                        |          |     |
|            | な反立図書館け会                                                                                      | 和2年5日28日(1             |                   | 内容 予約の変更を行 | います。よろしいです | 5.7 |              |      |      |            |                        |          |     |
| 2          | 定立区立図書類はで利2年6月20日(ホ)から、サービスの内容<br>ご利用可能なサービスについては、足立区公式ホームページから                               |                        |                   |            |            |     |              |      |      |            |                        |          |     |
|            | styles//www.city.adacm.tokyo.jp/tosnokan/2020052c                                             |                        |                   |            |            |     |              |      |      |            |                        |          |     |
|            |                                                                                               | All and ada            |                   | (112       |            |     |              |      |      |            |                        |          |     |
| 現代         | ま在、予約している書誌は1件です。<br>予約を取り消す場合は、該当する書誌名の右にある「取消」を押して下さい。 <u>予約の状態についての説明はこちら</u>              |                        |                   |            |            |     |              |      |      |            |                        | -        |     |
|            |                                                                                               |                        |                   |            |            |     |              |      | 並び替え | 予約日昇順      | <b>~</b> ) (#          | 更<br>一   |     |
| N          | 2                                                                                             | 書誌情報                   | 書誌種別              | 受取館        | 予約日        | 順位  | 予約状態         | 取置期限 | 取消   | 順番解除       |                        | 1        |     |
|            |                                                                                               |                        |                   | 連絡方法       | 割当日        |     |              |      |      |            |                        |          |     |
| 1          | 蜜蜂と遠雷 恩田                                                                                      | 陸/著 幻冬會                | 和書                | 中央 ~       | 2020/12/17 | 2   | 予約中です        |      | 取消   |            |                        |          |     |
| -          |                                                                                               |                        |                   | 建船小安 *     | , -        |     |              |      |      |            |                        |          |     |
|            |                                                                                               |                        |                   |            |            |     |              |      |      |            |                        |          |     |
|            |                                                                                               |                        |                   | 予約修正       |            |     |              |      |      | 1          | 順番予約                   | <u>^</u> |     |
| in and the | adachi tokyo in 585402                                                                        |                        | 820 😢             |            |            |     |              |      |      | ~ 🛐        | •⊡ <b>⊲</b> × <u>A</u> | 11:1     | 16  |
|            |                                                                                               |                        |                   |            |            |     |              |      |      |            | 5415                   | 2020/1   | 411 |